# PowerPoint 2019 Antwoorden

# Inhoud

| H1 Kennismaken met PowerPoint           | 5 |
|-----------------------------------------|---|
| 1.1 Een presentatie bekijken            | 5 |
| 1.2 Weergavemogelijkheden               | 5 |
| 1.3 Opslaan en afsluiten                | 6 |
| 1.4 Werkscherm van PowerPoint           | 6 |
| 1.5 Dia's bewerken                      | 7 |
| 1.6 Presentatie geven                   | 7 |
| 1.7 Extra oefeningen                    | 7 |
| 1.8 Toets 1                             |   |
| 1.9 Samenvatting                        |   |
| H2 Presentatie maken                    | 9 |
| 2.1 Dia-indeling                        | 9 |
| 2.2 Tekst invoeren                      | 9 |
| 2.3 Tekstopmaak                         | 9 |
| 2.4 SmartArt gebruiken                  |   |
| 2.5 Verplaatsen en kopiëren             |   |
| 2.6 Extra oefeningen                    |   |
| 2.7 Toets 2                             |   |
| 2.8 Samenvatting                        |   |
| H3 Presentatie opmaken                  |   |
| 3.1 Thema toepassen                     |   |
| 3.2 Thema wijzigen                      |   |
| 3.3 Achtergrond wijzigen                |   |
| 3.4 Achtergrond van tekstkaders opmaken |   |
| 3.5 Extra oefeningen                    |   |
| 3.6 Toets 3                             |   |
| 3.7 Samenvatting                        |   |
| H4 Diamodel                             |   |
| 4.1 Diamodel opvragen                   |   |
| 4.2 Diamodel wijzigen                   |   |
| 4.3 Datum/tijd, dianummer en voettekst  |   |
| 4.4 Sjabloon opslaan en gebruiken       |   |
| 4.5 Extra oefeningen                    |   |
| 4.6 Toets 4                             |   |
| 4.7 Samenvatting                        |   |

| H  | 5 Diaovergang en animaties                 | . 20 |
|----|--------------------------------------------|------|
|    | 5.1 Diaovergangen                          | . 20 |
|    | 5.2 Extra oefeningen (1)                   | . 20 |
|    | 5.3 Animatie                               | . 20 |
|    | 5.4 Extra oefeningen (2)                   | . 21 |
|    | 5.5 Toets 5                                | . 21 |
|    | 5.6 Samenvatting                           | . 21 |
| He | 5 Afbeeldingen                             | . 22 |
|    | 6.1 Afbeeldingen invoegen vanuit dia       | . 22 |
|    | 6.2 Afbeelding bewerken                    | . 22 |
|    | 6.3 Afbeelding invoegen vanuit het lint    | . 22 |
|    | 6.4 Afbeeldingen uitlijnen                 | . 22 |
|    | 6.5 Afbeelding invoegen vanuit een bestand | . 22 |
|    | 6.6 3D-afbeeldingen                        | . 22 |
|    | 6.7 Fotoalbum                              | . 22 |
|    | 6.8 Extra oefeningen                       | . 23 |
|    | 6.9 Toets 6                                | . 23 |
|    | 6.10 Samenvatting                          | . 23 |
| H  | 7 Vormen en WordArt                        | . 24 |
|    | 7.1 Vormen                                 | . 24 |
|    | 7.2 Tekst in WordArt                       | . 24 |
|    | 7.3 Objecten kopiëren en verplaatsen       | . 24 |
|    | 7.4 Objecten groeperen                     | . 24 |
|    | 7.5 Extra oefeningen                       | . 25 |
|    | 7.6 Toets 7                                | . 25 |
|    | 7.7 Samenvatting                           | . 25 |
| H  | 3 Tabellen en grafieken                    | . 26 |
|    | 8.1 Tabel invoegen (1)                     | . 26 |
|    | 8.2 Tabel invoegen (2)                     | . 26 |
|    | 8.3 Kolommen en rijen                      | . 26 |
|    | 8.4 Tabel opmaken                          | . 26 |
|    | 8.5 Grafiek invoegen (1)                   | . 26 |
|    | 8.6 Grafiek verplaatsen en verwijderen     | . 27 |
|    | 8.7 Grafiek invoegen (2)                   | . 27 |
|    | 8.8 Grafiek bewerken                       | . 27 |
|    | 8.9 Extra oefeningen                       | . 28 |
|    | 8.10 Toets 8                               | . 28 |
|    | 8.11 Samenvatting                          | . 28 |

| H9 SmartArt 29                                                                                                    |
|----------------------------------------------------------------------------------------------------|
| 9.1 Tekst omzetten naar SmartArt 29                                                                                                    |
| 9.2 SmartArt invoegen                                                                                                    |
| 9.3 Organigram maken                                                                                                    |
| 9.4 Extra oefeningen 29                                                                                                    |
| 9.5 Toets 9                                                                                                    |
| 9.6 Samenvatting                                                                                                    |
| H10 Presentatiemogelijkheden                                                                                                    |
| 10.1 Diavoorstelling starten                                                                                                    |
| 10.2 Diavoorstelling instellen                                                                                                    |
| 10.3 Afdrukken                                                                                                    |
| 10.4 Hyperlink gebruiken                                                                                                    |
| 10.5 Zoomen                                                                                                    |
|                                                                                                    |
| 10.6 Extra oefeningen                                                                                                    |
| 10.6 Extra oefeningen                                                                                                    |
| 10.6 Extra oefeningen                                                                                                    |
| 10.6 Extra oefeningen       31         10.7 Toets 10       31         10.8 Samenvatting       31         H11 Enkele extra mogelijkheden       32                                                                                                    |
| 10.6 Extra oefeningen       31         10.7 Toets 10       31         10.8 Samenvatting       31         H11 Enkele extra mogelijkheden       32         11.1 Opslaan in een ander bestandsformaat       32                                                                                    |
| 10.6 Extra oefeningen       31         10.7 Toets 10       31         10.8 Samenvatting       31         H11 Enkele extra mogelijkheden       32         11.1 Opslaan in een ander bestandsformaat       32         11.2 Bestandstypen bekijken       32                                       |
| 10.6 Extra oefeningen3110.7 Toets 103110.8 Samenvatting31H11 Enkele extra mogelijkheden3211.1 Opslaan in een ander bestandsformaat3211.2 Bestandstypen bekijken3211.3 Bestand opslaan in OneDrive32                                                                                            |
| 10.6 Extra oefeningen3110.7 Toets 103110.8 Samenvatting31H11 Enkele extra mogelijkheden3211.1 Opslaan in een ander bestandsformaat3211.2 Bestandstypen bekijken3211.3 Bestand opslaan in OneDrive3211.4 Bestand delen32                                                                        |
| 10.6 Extra oefeningen3110.7 Toets 103110.8 Samenvatting31H11 Enkele extra mogelijkheden3211.1 Opslaan in een ander bestandsformaat3211.2 Bestandstypen bekijken3211.3 Bestand opslaan in OneDrive3211.4 Bestand delen3211.5 Opties voor PowerPoint33                                           |
| 10.6 Extra oefeningen3110.7 Toets 103110.8 Samenvatting31H11 Enkele extra mogelijkheden3211.1 Opslaan in een ander bestandsformaat3211.2 Bestandstypen bekijken3211.3 Bestand opslaan in OneDrive3211.4 Bestand delen3211.5 Opties voor PowerPoint3311.6 Spelling33                            |
| 10.6 Extra oefeningen3110.7 Toets 103110.8 Samenvatting3111.8 Samenvatting3211.1 Opslaan in een ander bestandsformaat3211.2 Bestandstypen bekijken3211.3 Bestand opslaan in OneDrive3211.4 Bestand delen3211.5 Opties voor PowerPoint3311.6 Spelling3311.7 Help gebruiken33                    |
| 10.6 Extra oefeningen3110.7 Toets 103110.8 Samenvatting3111.8 Samenvatting3211.1 Opslaan in een ander bestandsformaat3211.2 Bestandstypen bekijken3211.3 Bestand opslaan in OneDrive3211.4 Bestand delen3211.5 Opties voor PowerPoint3311.6 Spelling3311.7 Help gebruiken3311.8 Samenvatting33 |

# H1 Kennismaken met PowerPoint

# 1.1 Een presentatie bekijken

#### Opdracht 1

b. Hoe heb je PowerPoint opgestart?

Er zijn verschillende antwoorden mogelijk. Bijvoorbeeld via het Startmenu en dan klikken op **PowerPoint**.

### Opdracht 6

a. Wat gebeurt er als de <**PageDown**>-toets wordt gebruikt?

|    |                                                             | Dan gaan we naar de volgende dia. |
|----|-------------------------------------------------------------|-----------------------------------|
| b. | Wat gebeurt er als de <pageup>-toets wordt g</pageup>       | ebruikt?                          |
|    |                                                             | Dan gaan we naar de vorige dia    |
| c. | . Wat gebeurt er als de → -toets wordt gebruikt?            |                                   |
|    |                                                             | Dan gaan we naar de volgende dia. |
| d. | Wat gebeurt er als op de <home>-toets wordt gedrukt?</home> |                                   |
|    |                                                             | Dan gaan we naar de eerste dia.   |

# 1.2 Weergavemogelijkheden

#### Opdracht 2

- a. Klik op de zesde dia. Wat gebeurt er als je op de dia klikt?
- b. Hoeveel dia's zijn er?

Dan verschijnt deze in het diavenster.

7

### Opdracht 3

c. Wat gebeurt er?

Het linkervenster geeft nu alleen de tekst weer van de dia's.

#### Opdracht 8

c. In welke weergave staat de presentatie nu?

In de weergave Normaal.

#### Opdracht 9

b. Welke knoppen staan wel op het tabblad **Beeld** en niet onder aan het scherm?

Overzichtsweergave en notitiepagina.

### Opdracht 12

c. Wat is er met de tekst in het Diavenster gebeurd?

De tekst is ook veranderd.

#### **Opdracht 13**

c. Verandert de tekst in het linkervenster van de Overzichtweergave ook?

Ja, die verandert ook.

#### 1.3 Opslaan en afsluiten

Deze paragraaf bevat geen antwoorden.

1.4 Werkscherm van PowerPoint

#### **Opdracht 3**

a. In welke groepen zijn er knoppen actief als er geen tekst is geselecteerd?

Dia's, Tekenen en Bewerken.

#### Opdracht 4

b. Welk tabblad is erbij gekomen?

Het tabblad Opmaak.

#### **Opdracht 5**

a. Welke omschrijving staat er in de groep Lettertype bij

b. Wat kun je doen met de knop ?

De tekengrootte vergroten.

Alle opmaak wissen

#### Opdracht 7

- a. Welk percentage wordt er aangegeven?
- d. Hoe groot is het percentage nu?

| 84% |  |  |  |
|-----|--|--|--|
|     |  |  |  |
| 70% |  |  |  |

#### Opdracht 8

b. Hoe groot is nu het zoompercentage?

84%

#### **Opdracht 9**

c. Wat is het zoompercentage in deze weergave?

82%

# 1.5 Dia's bewerken

Deze paragraaf bevat geen antwoorden.

# 1.6 Presentatie geven

#### Opdracht 1

d. Omschrijf wat er gebeurt als de optie **Inzoomen** wordt geselecteerd.

Een kleiner, vierkant gedeelte van het scherm wordt belicht met daarin een vergrootglas.

e. Waarvoor kan de optie **Scherm** handig zijn?

Om een bepaalde dia te verbergen.

# 1.7 Extra oefeningen

#### Opdracht 1

Bij de oefenbestanden staat een presentatie. We moeten de opsommingen nog maken.

- a. Open de presentatie: Festival
- b. Zorg ervoor dat de dia's er als volgt uit zien:

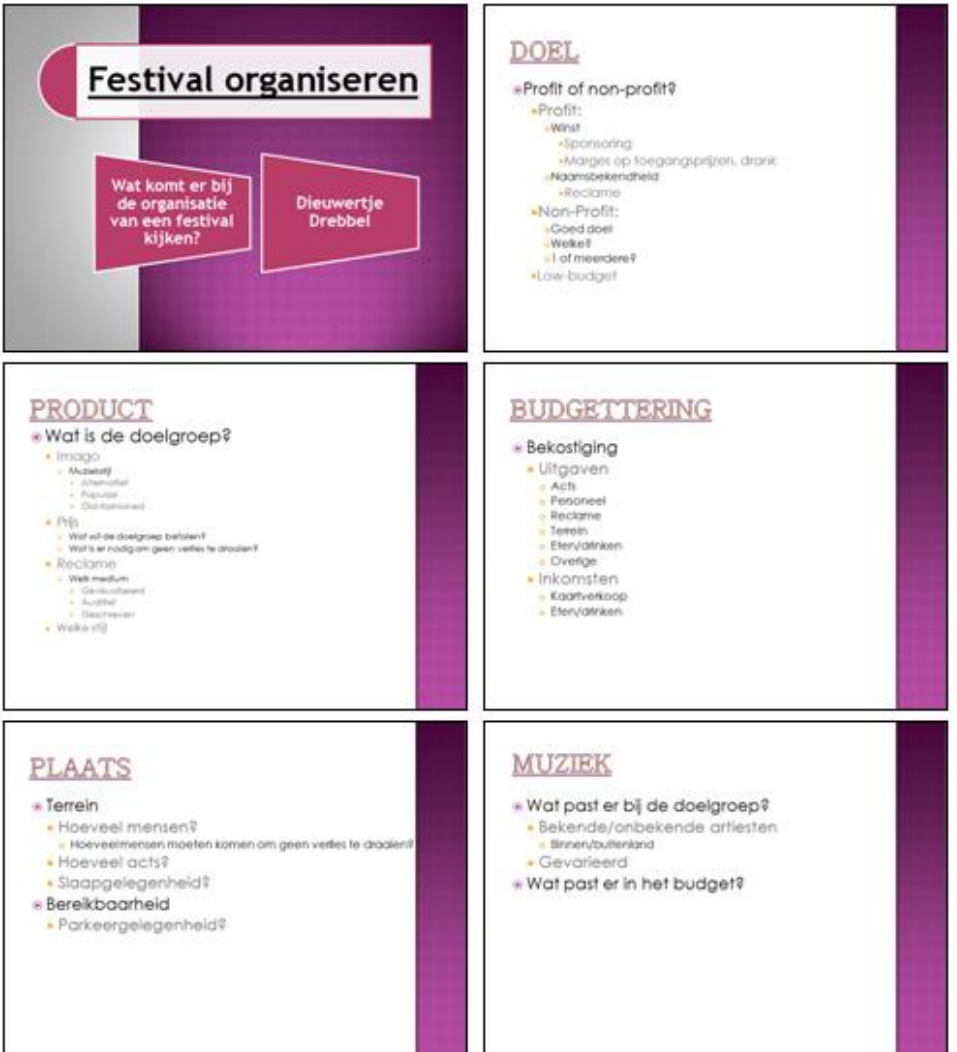

- c. Bekijk de diavoorstelling.
  - o Gebruik tijdens het presenteren de rechtermuisknop.

#### Opdracht 2

Beantwoord de volgende vragen.

a. Met welke keuze in het **Snelmenu** kunnen we een overzicht van alle dia's opvragen?

|    |                                              | Alle dia's bekijken                       |
|----|----------------------------------------------|-------------------------------------------|
| b. | Wat moeten we kiezen in het Snelmenu om iets | s op een dia te kunnen schrijven?         |
|    |                                              | De opties: Aanwijzeropties, Pen           |
| c. | Wat moeten we kiezen in het Snelmenu om het  | t scherm tijdelijk 'uit' te zetten?       |
|    |                                              | Scherm, Zwart scherm aan of Wit scherm    |
|    |                                              | aan                                       |
| d. | Met welke keuze van het Snelmenu kunnen we   | extra hulp over het presenteren opvragen? |
|    |                                              | Help                                      |
|    |                                              |                                           |

- e. Sla de presentatie op met de naam: PP17
- f. Sluit de presentatie.

# 1.8 Toets 1

#### Opdracht 1

Gezond leven is belangrijk. We maken een presentatie waarin we de eigen leefgewoonten laten zien. a. Open de presentatie: **Gezondheid 1** 

De presentatie moet aangepast worden.

b. Typ in de ondertitel van de eerste dia je eigen naam.

Op dia 2 en 3 staan 5 categorieën met daaronder gezonde en ongezonde leefgewoonten.

- c. Zorg ervoor dat op dia 2 alleen gezonde leefgewoonten staan.
  - Minimaal twee per categorie.
- d. Zorg ervoor dat op dia 3 alleen ongezonde leefgewoonten staan.
  - $\circ$  Minimaal twee per categorie.
- e. Verwijder de vierde dia.
- f. Bekijk de diavoorstelling.
- g. Omcirkel op dia 2 een categorie die in jouw leven meer aandacht verdient.
- h. Sla de presentatie op met de naam: **Toets 1**
- i. Sluit de presentatie.

# 1.9 Samenvatting

# H2 Presentatie maken

# 2.1 Dia-indeling

#### Opdracht 4

b. Heeft deze dia dezelfde indeling als de eerste dia?

Nee

### Opdracht 5

b. Welke indeling heeft de tweede dia van de presentatie?

Titel en object

# 2.2 Tekst invoeren

#### Opdracht 3

a. Vul de tekengrootte van de verschillende niveaus in.

1e niveau: 26 pt 2e niveau: 22 pt 3e niveau: 19 pt 4e niveau: 17 pt

#### Opdracht 4

b. Welke indeling heeft de nieuwe dia?

Titel en object

# 2.3 Tekstopmaak

### 2.3.1 Tekenopmaak

### Opdracht 4

c. Hoeveel mogelijkheden zijn er?

5 mogelijkheden

### 2.3.2 Alineaopmaak

#### Opdracht 3

f.

c. Welke mogelijkheid staat niet in het lint en wel in dit menu?

Verdeeld

De tekst is verdeeld over de breedte van de pagina.

### 2.3.3 Opsommingstekens wijzigen

Wat is er met de tekst gebeurd?

#### 2.3.4 Nummering gebruiken

Deze paragraaf bevat geen antwoorden.

#### 2.4 SmartArt gebruiken

Deze paragraaf bevat geen antwoorden.

- 2.5 Verplaatsen en kopiëren
- 2.5.1 Verplaatsen en kopiëren door middel van verslepen

#### Opdracht 5

b. Uit hoeveel dia's bestaat de presentatie nu?

Uit 7 dia's

2.5.2 Verplaatsen en kopiëren via het klembord

# 2.6 Extra oefeningen

Je past een presentatie aan.

- a. Open de presentatie: Quiz 2
- b. Wijzig de tekst in de titeldia als volgt:
  - Verander ook de tekengrootte.

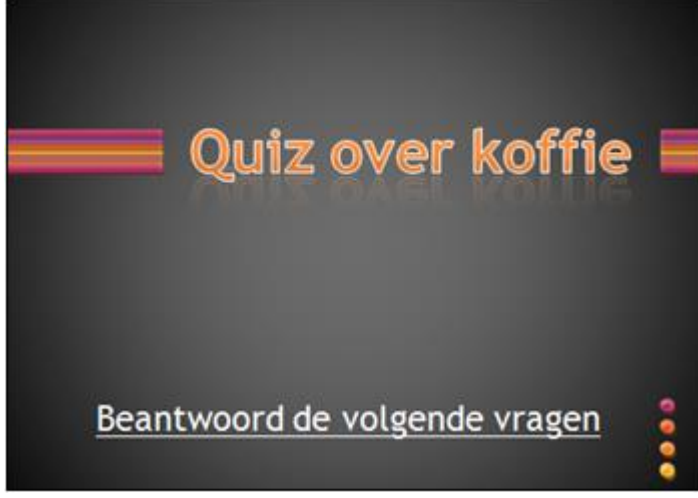

- c. Verwijder via het tabblad **Overzicht** de dia's: 7, 6, en 2
- d. Verander de tekst in dia 2 als volgt:

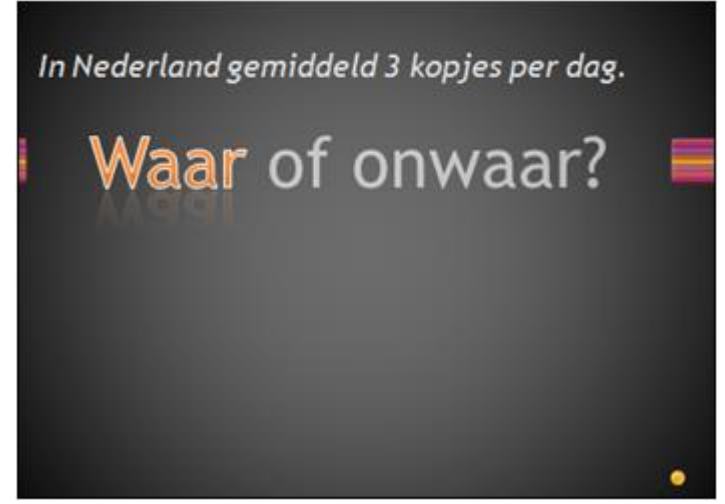

e. Pas dia 3 aan zoals in onderstaande dia:

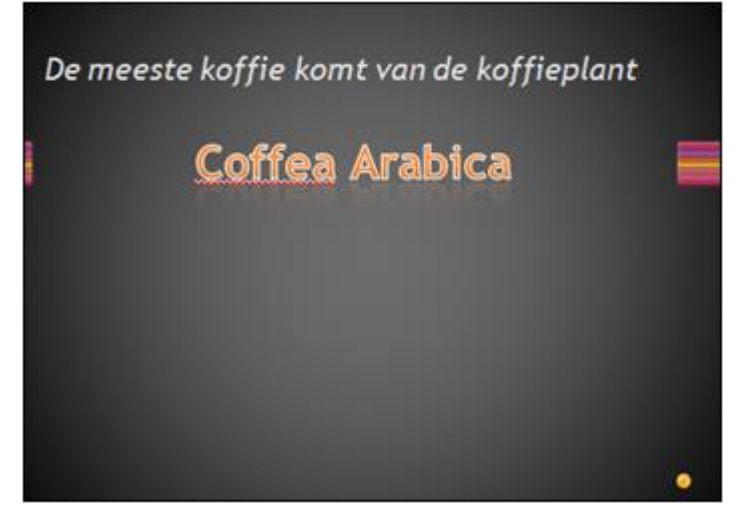

f. Pas dia 4 als volgt aan:

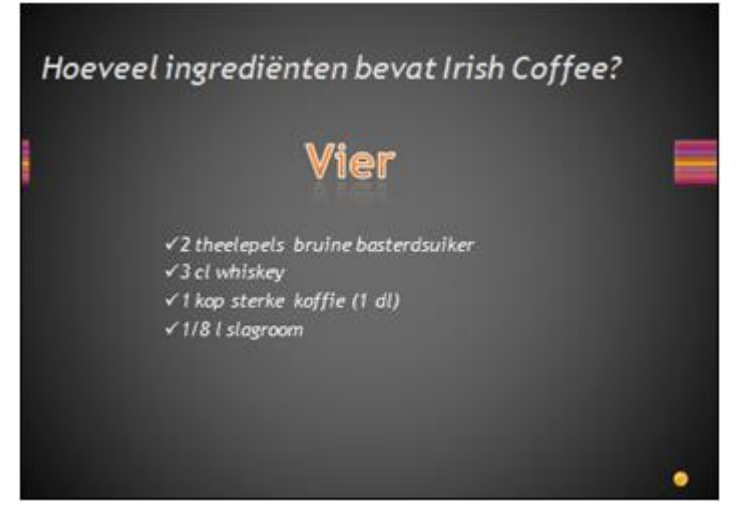

- g. Sla de presentatie op met de naam: PP26
- h. Bekijk de diavoorstelling.
- i. Sluit de presentatie.

# 2.7 Toets 2

We passen een bestaande presentatie aan.

a. Open de presentatie: Reisbureau

De opmaak van deze presentatie moet worden aangepast.

- b. Gebruik in dia 1 **SmartArt**-afbeeldingen voor de titel en de ondertitel.
- c. Voeg op dia 2 (Barcelona), onder 'Hoe kom je er?' de volgende tekst in:
  - Hoe kom je er?
     Busreis

     Goedkoop
     Langzaam

     Vliegreis

     Snel
     Overnachten
- d. Zorg ervoor dat de tekengrootte van dia 3 hetzelfde is als van dia 2.
- e. Zet in dia 4 de volgende opsommingstekens:

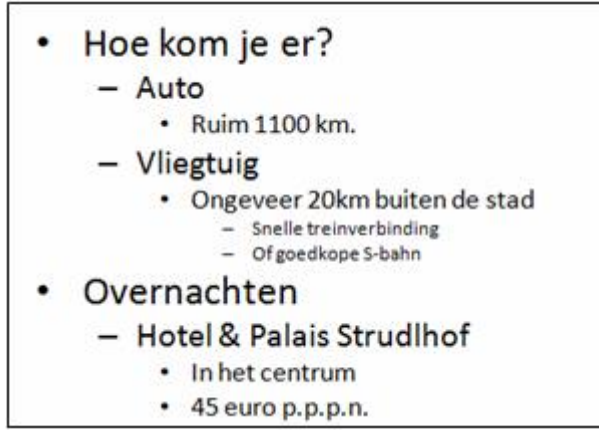

- f. Wijzig op dia 5 het lettertype van 'Stephansdom' en 'Minorietenkerk' in Calibri (Hoofdtekst).
- g. Wijzig op dia 6 de regelafstand naar 0,8.
- h. Wijzig op dia 7 de opsommingstekens van het eerste en tweede niveau.
  - Maak ze hetzelfde als op de andere dia's.
- i. Kopieer de opmaak van de titel in dia 7 naar de titels van dia 2 t/m 6.

j. Voeg na dia 7 een nieuwe dia in met onderstaande indeling, tekst en opmaak:

| Barcelona                                                                                                    | Praag                                                                                                    |
|----------------------------------------------------------------------------------------------------|----------------------------------------------------------------------------------------------------|
| <ul> <li>Hotel <ul> <li>Gran Hotel Verdi</li> <li>125 euro per nacht</li> <li>Airconditioning</li> </ul> </li> <li>Catalonia Castellnou <ul> <li>80 euro p.p.p.n.</li> <li>Met restaurant en bar</li> </ul> </li> </ul> | <ul> <li>Hotel         <ul> <li>Hotel Olsanka</li> <li>35 euro p.p.p.n.</li> <li>10 minuten van het centrum</li> </ul> </li> <li>Hostel         <ul> <li>Sokolska Youth Hostel</li> <li>Bedden vanaf 12 euro p.p.</li> <li>Dichtbij Centraal Station</li> </ul> </li> </ul> |

- k. Wijzig de volgorde van de dia's:
  - Zet na de titeldia de dia's over Wenen, daarna de dia's over Praag, daarna de dia's over Barcelona.
  - De dia 'Hotels Barcelona Praag' blijft de laatste dia.
- I. Kopieer de titeldia en zet deze steeds voor de dia's van een nieuwe stad.
- m. Sla de presentatie op met de naam: Toets 2
- n. Sluit de presentatie.

#### Het resultaat:

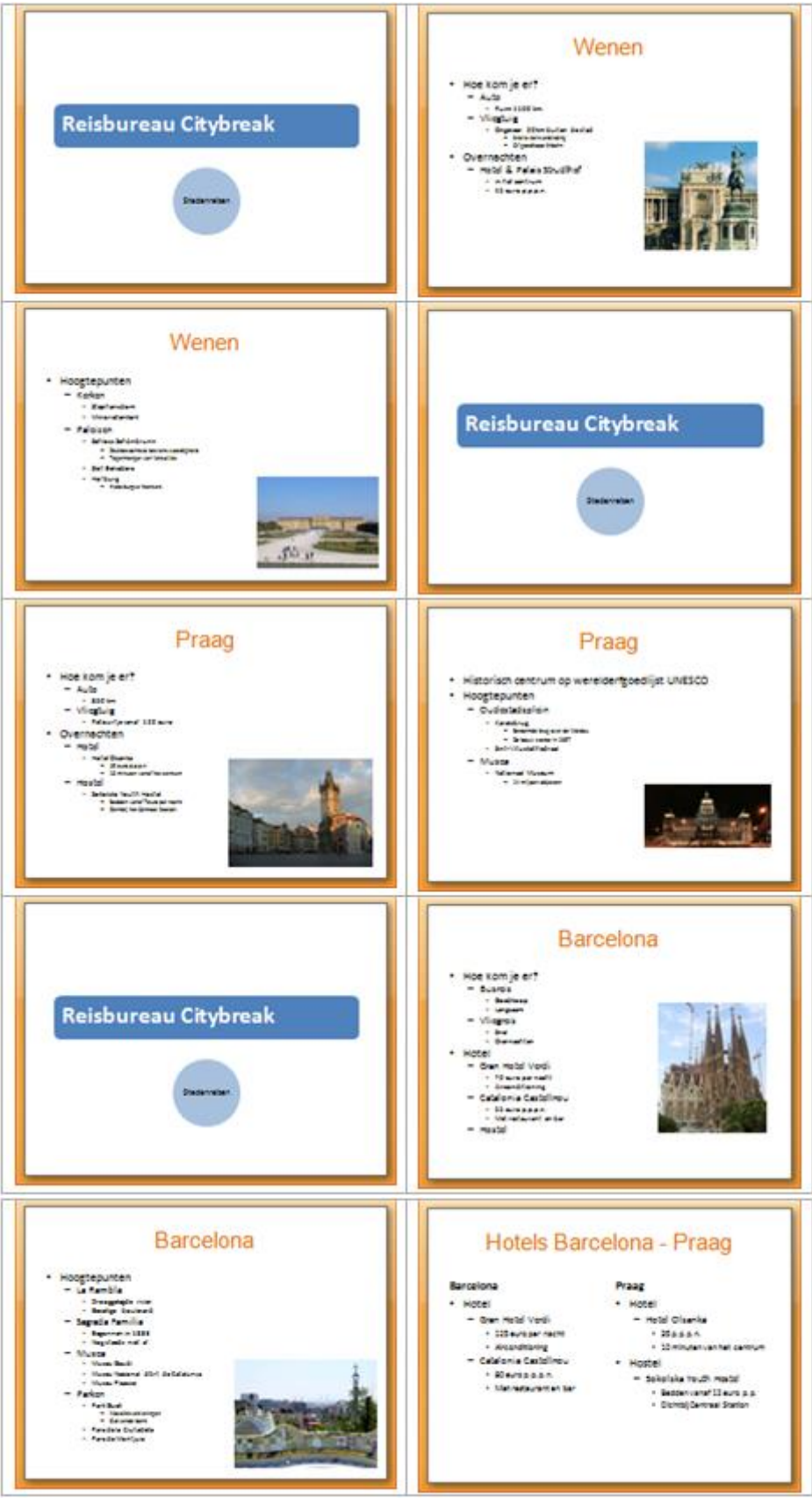

# 2.8 Samenvatting

# H3 Presentatie opmaken

### 3.1 Thema toepassen

#### Opdracht 1

c. Wat is de kleur van de opsommingstekens in dia 4?

Paars

#### **Opdracht 3**

b. Wat is er met de opmaak van dia 4 gebeurd?

De indeling is aangepast aan het thema, maar de kleuren zijn hetzelfde gebleven.

#### 3.2 Thema wijzigen

Deze paragraaf bevat geen antwoorden.

# 3.3 Achtergrond wijzigen

#### **Opdracht 4**

d. Wat gebeurt er met de achtergrond?

Van onder naar boven gaat de achtergrond over van grijs naar rood.

#### **Opdracht 8**

c. Met welke dia start de voorstelling?

Met de eerste dia.

# 3.4 Achtergrond van tekstkaders opmaken

# 3.5 Extra oefeningen

We maken een bestaande presentatie op.

a. Open de presentatie: Musical

We passen de titeldia aan.

- b. Open het venster Achtergrond opmaken.
- c. Geef de achtergrond van de titeldia een Opvulling met kleurovergang
- d. Kies een Vooraf ingestelde kleurovergang.
- e. Pas een vormstijl toe op de titel 'The sound of music'.
- f. Pas de opmaak van de subtitel aan:
  - Geef een opvulling met een bitmappatroon.
  - Zorg ervoor dat de tekst goed leesbaar is.
  - Verander de kleur en de dikte van de omtrek van de vorm.

In de tweede dia staat een korte omschrijving van de film. Die maken we op.

- g. Verander het lettertype van de dia in: Harrington .
- h. Geef de achtergrond een **Opvulling met kleurovergang**.
- i. Verander het type kleurovergang in: Schaduw vanuit titel.
- j. Kies een andere kleur.
- k. Geef de tweede tijdelijke aanduiding een opvulling met een afbeelding: Heuvels
  - Deze afbeelding staat bij de oefenbestanden.

We slaan de presentatie op.

- I. Sla de presentatie op met de naam: PP35
- m. Sluit de presentatie.

#### Het resultaat van deze oefening ziet er ongeveer zo uit:

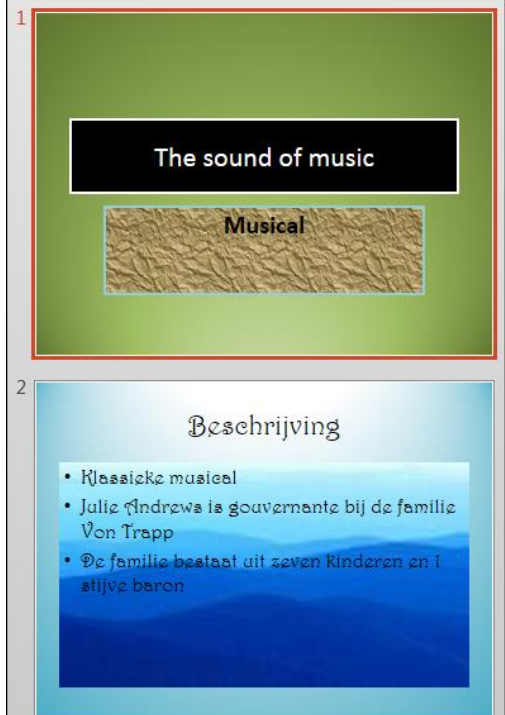

# 3.6 Toets 3

Deze paragraaf bevat geen antwoorden.

# 3.7 Samenvatting

# H4 Diamodel

# 4.1 Diamodel opvragen

#### Opdracht 3

b. Door welke dia's wordt Titel en object Indeling gebruikt?

Dia's 2-5 en 7-8

# 4.2 Diamodel wijzigen

Deze paragraaf bevat geen antwoorden.

### 4.3 Datum/tijd, dianummer en voettekst

#### 4.3.1 Toevoegen

#### Opdracht 8

c. Welke dia's zijn gewijzigd?

Dia's 1, 6 en 9

#### 4.3.2 Opmaak aangeven

#### **Opdracht** 1

f. In welke dia's is de wijziging niet doorgevoerd?

Dia's 1, 3, 6 en 9

g. Waarom is de opmaak in dia 3 niet veranderd?

Daar staat geen voettekst en dus ook geen datum in.

# 4.4 Sjabloon opslaan en gebruiken

Deze paragraaf bevat geen antwoorden.

# 4.5 Extra oefeningen

Deze paragraaf bevat geen antwoorden.

### 4.6 Toets 4

e. Waarom is de opmaak van dia 5 niet overal gewijzigd?

Omdat deze dia al opmaak had en deze opmaak blijft staan.

o. Op welke dia's staat er geen afbeelding?

Dia's 3 en 5

# 4.7 Samenvatting

# H5 Diaovergang en animaties

#### 5.1 Diaovergangen

#### 5.1.1 Diaovergang aangeven

#### Opdracht 2

c. Wat gebeurt er?

De overgang wordt getoond.

#### **Opdracht 7**

d. Hoeveel effecten kun je toepassen?

5

#### 5.1.2 Geluid en tijd instellen

#### **Opdracht 1**

d. Wat gebeurt er als je op de muis klikt tijdens de voorstelling?

Niets

#### **Opdracht 3**

d. Op welke dia's is nu nog geluid te horen?

Overal, behalve bij dia 2.

# 5.2 Extra oefeningen (1)

c. Wat is de **Duur** van de diaovergang?

5.3 Animatie

#### 5.3.1 Animatie-effecten aangeven

#### Opdracht 2

c. Welke categorieën zijn er?

2.50

- Geen - Begin

- Nadruk

- Einde

#### 5.3.2 Aangepaste animatie

#### Opdracht 2

c. Welk cijfer staat er nu bij de afbeelding?

2

#### **Opdracht 4**

b. Wat verschijnt er als eerste in beeld, de titel of het tekstkader? Leg uit.

Het tekstkader omdat de titel een vertraging heeft van 1 seconde.

#### Opdracht 5

b. Welke animatie is dat?

Vergroten/verkleinen

# 5.4 Extra oefeningen (2)

Deze paragraaf bevat geen antwoorden.

#### 5.5 Toets 5

Deze paragraaf bevat geen antwoorden.

# 5.6 Samenvatting

# H6 Afbeeldingen

# 6.1 Afbeeldingen invoegen vanuit dia

Deze paragraaf bevat geen antwoorden.

# 6.2 Afbeelding bewerken

#### 6.2.1 Formaat aanpassen

#### Opdracht 2

b. Wat gebeurt er met de breedte?

Deze verandert samen met de hoogte, de verhouding tot de hoogte blijft gelijk.

#### Opdracht 4

d. Wat is er met de hoogte gebeurd?

Die is hetzelfde gebleven.

#### 6.2.2 Afbeelding

#### Opdracht 3

g. Hoe staat de afbeelding nu?

Ondersteboven, 180 graden gedraaid.

#### 6.2.3 Afbeelding opmaken

Deze paragraaf bevat geen antwoorden.

# 6.3 Afbeelding invoegen vanuit het lint

Deze paragraaf bevat geen antwoorden.

### 6.4 Afbeeldingen uitlijnen

Deze paragraaf bevat geen antwoorden.

### 6.5 Afbeelding invoegen vanuit een bestand

Deze paragraaf bevat geen antwoorden.

### 6.6 3D-afbeeldingen

Deze paragraaf bevat geen antwoorden.

### 6.7 Fotoalbum

# 6.8 Extra oefeningen

f. Welke twee opties van de knop **Uitlijnen** moet je gebruiken om de afbeeldingen precies in het midden van de dia te zetten?

Centreren en Midden uitlijnen

# 6.9 Toets 6

Deze paragraaf bevat geen antwoorden.

# 6.10 Samenvatting

# H7 Vormen en WordArt

### 7.1 Vormen

#### 7.1.1 Vorm invoegen

#### Opdracht 5

c. Welke vorm staat er nu?

Een cirkel

#### 7.1.2 Vorm verwijderen

Deze paragraaf bevat geen antwoorden.

#### 7.1.3 Vorm wijzigen

Deze paragraaf bevat geen antwoorden.

#### 7.1.4 Volgorde aangeven

Deze paragraaf bevat geen antwoorden.

#### 7.1.5 Tekst toevoegen

Deze paragraaf bevat geen antwoorden.

# 7.2 Tekst in WordArt

Deze paragraaf bevat geen antwoorden.

# 7.3 Objecten kopiëren en verplaatsen

Deze paragraaf bevat geen antwoorden.

### 7.4 Objecten groeperen

#### Opdracht 3

b. Kun je het object ook draaien?

Ja

# 7.5 Extra oefeningen

We voegen vormen in en maken deze op.

- a. Open een nieuwe presentatie.
- b. Geef de dia de indeling: Alleen titel
- c. Typ als titel: Kaartspel

Eerst geven we de dia opmaak.

- d. Maak de tijdelijke aanduiding van de titel op.
- Gebruik in het tabblad **Start** de knop **Snelle stijlen**.
- e. Geef de dia een achtergrondstijl.
  - Gebruik het tabblad **Ontwerpen**, bijvoorbeeld **Stijl 9**.

We maken de kaarten van een kaartspel.

- f. Voeg vier rechthoeken in van dezelfde grootte.
  - Gebruik kopiëren.
- g. Geef ze een witte opvulling.
- h. Geef de kaarten een vormeffect.
  - Gebruik het tabblad **Opmaak**, knop **Vormeffecten**, **Vooraf ingesteld 5**.

We voegen de figuren van de kaarten in.

- i. Maak van de eerste kaart een hartenaas.
- j. Maak de opvulling en de rand van de hartjes rood.
- k. Maak ook een ruiten-, schoppen- en klaverenaas.
  - Gebruik voor de schoppenaas een omgekeerd hartje en een driehoekje. Groepeer en kopieer ze vervolgens.
  - Gebruik voor de klaverenaas drie cirkeltjes en een driehoekje.

De dia kan er nu zo uitzien:

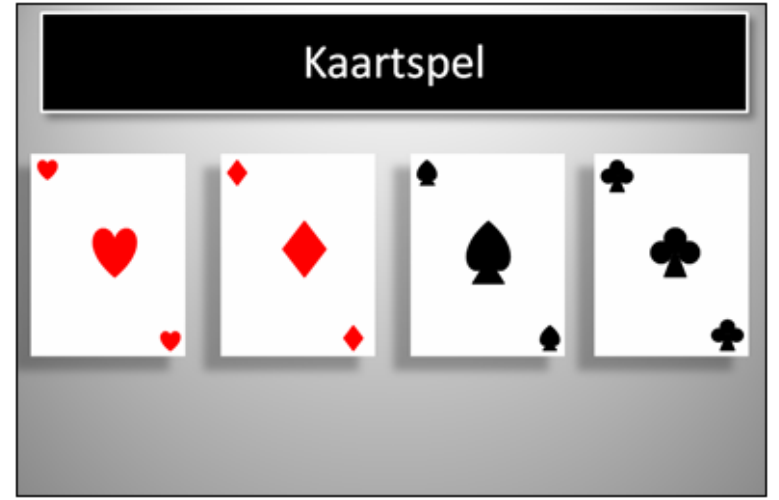

- I. Sla de presentatie op met de naam: PP75
- m. Sluit de presentatie.

# 7.6 Toets 7

Deze paragraaf bevat geen antwoorden.

# 7.7 Samenvatting

# H8 Tabellen en grafieken

# 8.1 Tabel invoegen (1)

#### Opdracht 1

c. Welke indeling heeft deze dia?

Titel en object

#### Opdracht 3

a. Welke stijl is geselecteerd?

Stijl, Gemiddeld 2 - Accent 1

# 8.2 Tabel invoegen (2)

Deze paragraaf bevat geen antwoorden.

8.3 Kolommen en rijen

#### Opdracht 3

c. Wat is er gebeurd in de tabel?

Er is een kolom ingevoegd tussen de kolommen 'Frankrijk' en 'België'

#### Opdracht 6

b. Wat gebeurt er met de kolom?

De kolombreedte wordt aangepast aan het langste woord, in dit geval 'Frankrijk'.

#### Opdracht 8

- b. Wat is de hoogte van deze rij?
- c. Hoe breed is de eerste kolom?

1,28 cm (kan per cursist verschillen)

3,78

# 8.4 Tabel opmaken

Deze paragraaf bevat geen antwoorden.

# 8.5 Grafiek invoegen (1)

#### Opdracht 6

a. Uit welke twee tabbladen bestaat dit?

Ontwerpen en Indeling

# 8.6 Grafiek verplaatsen en verwijderen

#### Opdracht 2

c. Kan het tekengebied ook buiten het grafiekgebied versleept worden?

Nee

# 8.7 Grafiek invoegen (2)

Deze paragraaf bevat geen antwoorden.

### 8.8 Grafiek bewerken

#### 8.8.1 Grafiekonderdelen

#### Opdracht 2

c. Welke omschrijving staat er bij de eerste kolom van 'Soep'?

Reeks 'Lente' Punt 'Soep' Waarde: 1200

#### 8.8.2 Grafiekonderdelen opmaken

#### **Opdracht 6**

c. Wat is nu de naam van het venster?

Gegevensreeks opmaken

#### 8.8.3 Grafiekonderdelen toevoegen/verwijderen

#### **Opdracht 1**

c. Wat is er in de grafiek bijgekomen?

Grafiektitel en Astitels

#### Opdracht 3

c. Welke optie is geselecteerd?

Boven grafiek

#### **Opdracht 5**

d. Waar staan de labels?

Onder in de reeksen.

#### 8.8.4 Grafiektype wijzigen

#### Opdracht 3

d. Welke gegevens verschijnen er?

Reeks '2017' Punt '3e kwartaal' Waarde: 20,5

#### Opdracht 5

b. Hoeveel kleuren heeft het cirkeldiagram?

4 verschillende kleuren

# 8.9 Extra oefeningen

- c. Welke naam staat bij de derde reeks?
- h. Hoe heet dit venster?

Warner Bros. Movie World

Gegevenspunt opmaken

# 8.10 Toets 8

Deze paragraaf bevat geen antwoorden.

# 8.11 Samenvatting

# H9 SmartArt

# 9.1 Tekst omzetten naar SmartArt

Deze paragraaf bevat geen antwoorden.

### 9.2 SmartArt invoegen

#### Opdracht 3

b. Hoeveel SmartArt-afbeeldingen staan er in de categorie Piramide-afbeeldingen?

4

# 9.3 Organigram maken

9.3.1 Tekst toevoegen

Deze paragraaf bevat geen antwoorden.

#### 9.3.2 Vormen toevoegen

Deze paragraaf bevat geen antwoorden.

9.3.3 Het Tekstvenster gebruiken

Deze paragraaf bevat geen antwoorden.

9.3.4 Grootte en indeling aanpassen

Deze paragraaf bevat geen antwoorden.

#### 9.3.5 Organigram opmaken

#### Opdracht 2

c. Bij welke stijl(en) 'ligt' het organigram?

Bij de stijlen Vlak en Vogelperspectief.

# 9.4 Extra oefeningen

Deze paragraaf bevat geen antwoorden.

### 9.5 Toets 9

Deze paragraaf bevat geen antwoorden.

### 9.6 Samenvatting

# H10 Presentatiemogelijkheden

# 10.1 Diavoorstelling starten

#### Opdracht 2

c. Wat heb je nodig om de presentatie te kunnen uitzenden?

Een **Microsoft-account** en internetverbinding.

### Opdracht 4

b. Kun je deze diavoorstelling ook met **<F5>** of **<Shift+F5>** starten?

Nee

# 10.2 Diavoorstelling instellen

10.2.1 Tijdsinstellingen aangeven

Deze paragraaf bevat geen antwoorden.

10.2.2 Diavoorstelling continu afspelen

Deze paragraaf bevat geen antwoorden.

#### 10.2.3 Dia verbergen

#### Opdracht 2

a. Hoe is in de Diasorteerderweergave te zien dat de dia verborgen is?

Er staat een streep door het nummer van de dia en de dia wordt lichter weergegeven.

# 10.3 Afdrukken

#### 10.3.1 Dia's afdrukken

#### Opdracht 3

b. We willen specifieke dia's invoeren. Welke optie moeten we kiezen?

Aangepast bereik

#### 10.3.2 Hand-outs afdrukken

#### Opdracht 1

d. Uit hoeveel pagina's bestaat het afdrukvoorbeeld nu?

2

#### 10.3.3 Overzicht afdrukken

#### Opdracht 2

- b. Van welke dia's wordt geen tekst afgedrukt?
  - Leg uit waarom niet

| Van dia 1, 3, 5 en 7. Op deze dia's staan |
|-------------------------------------------|
| alleen afbeeldingen, geen losse tekst.    |
|                                           |

c. Uit hoeveel pagina's bestaat de afdruk van het overzicht?

#### 10.3.4 Diaformaat en afdrukstand aanpassen

#### **Opdracht 2**

b. Wijkt dit formaat af van het formaat Diavoorstelling?

|                                                                      |  | Nee              |
|----------------------------------------------------------------------|--|------------------|
| f. Is dit formaat groter of kleiner dan het formaat Diavoorstelling? |  | Diavoorstelling? |
|                                                                      |  | Groter           |

2

# 10.4 Hyperlink gebruiken

Deze paragraaf bevat geen antwoorden.

# 10.5 Zoomen

#### **Opdracht 6**

c. Wat gebeurt er?

De afbeelding draait een kwartslag en komt groot in beeld.

# 10.6 Extra oefeningen

Deze paragraaf bevat geen antwoorden.

# 10.7 Toets 10

d. Wat is de breedte en de hoogte per dia bij deze instelling?

Breedte: 25,4 cm

Hoogte: 14,288 cm

# 10.8 Samenvatting

# H11 Enkele extra mogelijkheden

# 11.1 Opslaan in een ander bestandsformaat

#### 11.1.1 PowerPoint-voorstelling

#### Opdracht 3

e. Wat gebeurt er?

De presentatie wordt weergegeven als diavoorstelling.

#### 11.1.2 Powerpoint 97-2003-presentatie

Deze paragraaf bevat geen antwoorden.

#### 11.1.3 Afbeeldingsbestand

#### Opdracht 3

c. In welk programma wordt de afbeelding geopend?

Bijvoorbeeld: Windows Foto Viewer

# 11.2 Bestandstypen bekijken

#### Opdracht 2

c. Van welk type is het bestand: Back to the future?

JPEG-afbeelding

# 11.3 Bestand opslaan in OneDrive

#### Opdracht 2

d. Noteer 2 verschillen met het lint in PowerPoint.

Dit antwoord verschilt per cursist.

#### Opdracht 3

d. Moet je de wijzigingen opslaan?

Nee dat gebeurt automatisch.

# 11.4 Bestand delen

# 11.5 Opties voor PowerPoint

#### 11.5.1 Gebruikersnaam

#### **Opdracht 2**

- b. Welk Office-thema is standaard ingesteld?
- c. Wat staat er achter Gebruikersnaam?

Standaard is dit Donkergrijs.

Dit verschilt per cursist.

#### 11.5.2 Standaard bestandlocatie

Deze paragraaf bevat geen antwoorden.

# 11.6 Spelling

#### Opdracht 3

b. Welke fout is niet gecorrigeerd?

Er staat "bied" in plaats van "biedt".

# 11.7 Help gebruiken

#### **Opdracht 1**

d. Wat gebeurt er?

Het venster met afdrukmogelijkheden verschijnt.

# 11.8 Samenvatting

Deze paragraaf bevat geen antwoorden.

# H12 Afsluitende opdrachten

n. Van welk type zijn deze bestanden?

JPEG-afbeelding